## 🗩 小贝优选系列如何在云网关上给云AP升级版本

AP管理 刘雅婷 2022-11-30 发表

组网及说明 无

## 配置步骤

新版本经过版本迭代,功能更为丰富且软件性能更为健壮。为保证使用体验,建议开局前将云网关\ AP升级至官网最新版本。 云网关在R1326版本合入了一些修改,可以大概率降低升级云AP过程中导 致AP变砖的现象(AP变砖现象为黄灯常亮),所以在升级云AP前我们先将云网关升级到R1326及以 后的版本,以R1328P02版本为例,推荐使用最新版本。设备以MSG320-W和WAP822H为例。

1 下载最新版本到电脑桌面

云网关下载路径:

https://www.h3c.com/cn/Service/Document\_Software/Software\_Download/IP\_WIan/MSG/MSG300/? CHID=430845&v=612

云AP WAP611系列版本(适用于WAP611H、WAP611H-U、WAP811H)下载路径:

https://www.h3c.com/cn/Service/Document\_Software/Software\_Download/IP\_Wlan/Cloud\_AP\_Series/ H3C\_WAP611\_OASIS/?CHID=416987&v=612

云AP WAP622系列OASIS版本(适用于WAP622H、WAP622H-U、WAP622、WAP622-U、WAP822 、WAP822H、WAP632H、WAP812)下载路径:

https://www.h3c.com/cn/Service/Document\_Software/Software\_Download/IP\_Wlan/Cloud\_AP\_Series/ H3C\_WAP622\_OASIS/?CHID=426175&v=612

| 〇〇 - 場・版本 R1328P02                      |                                  |                | ◆ 4 搜赛版本 R1328P02 |           |  |  |
|-----------------------------------------|----------------------------------|----------------|-------------------|-----------|--|--|
| 组织 ▼ 包含到库中 ▼ 共享 ▼ 新建文件夹                 |                                  |                |                   | iii • 🗂 🕯 |  |  |
| ★ 收藏夹                                   | 名称                               | 修改日期           | 英型                | 大小        |  |  |
| 😹 下戦                                    | MSG300-WPT330-R1328P02-OASIS.bin | 2022/3/25 9:02 | <b>BIN</b> 文件     | 16,897 KB |  |  |
| (四) (四) (四) (四) (四) (四) (四) (四) (四) (四) | WAP611-WPT330-R1328P02-OASIS.bin | 2022/3/25 9:02 | BIN 文件            | 8,193 KB  |  |  |
| 9 最近访问的位置                               | WAP622-WPT330-R1328P02-OASIS.bin | 2022/3/25 9:03 | BIN 文件            | 11,777 KB |  |  |

2升级云网关

登录云网关本地WEB页面,点击版本升级>离线升级>选择版本>升级,如下图所示:

| <u>ڇن</u> | 版本升级 |                                                              | * |
|-----------|------|--------------------------------------------------------------|---|
|           | 在线升级 |                                                              |   |
|           |      | <ul> <li>重要提示:</li> <li>1.设备升级过程请不要断电,否则会造成设备无法启动</li> </ul> |   |
|           |      | 2.降级可能会导致设备成功能不可用,请谨慎操作                                      |   |
|           |      | 选择本地文件 MSG300-WPT330-R1328P02-OASIS.bi 3                     |   |
|           |      | 升级 4 取消                                                      |   |
|           |      |                                                              |   |
|           |      |                                                              |   |
|           |      |                                                              |   |
|           |      |                                                              |   |
|           |      |                                                              |   |
|           |      |                                                              |   |

大约5分钟后升级完成,重新进入本地WEB页面点击关于菜单可以看到版本已经成功升级到Release 1328P02。

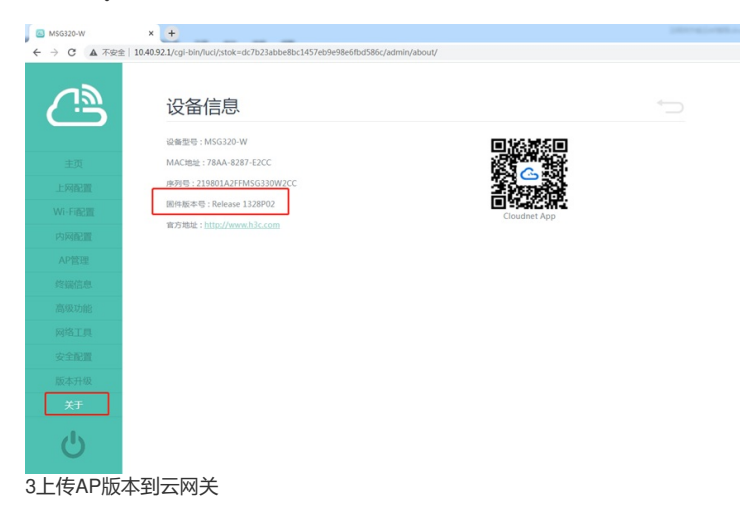

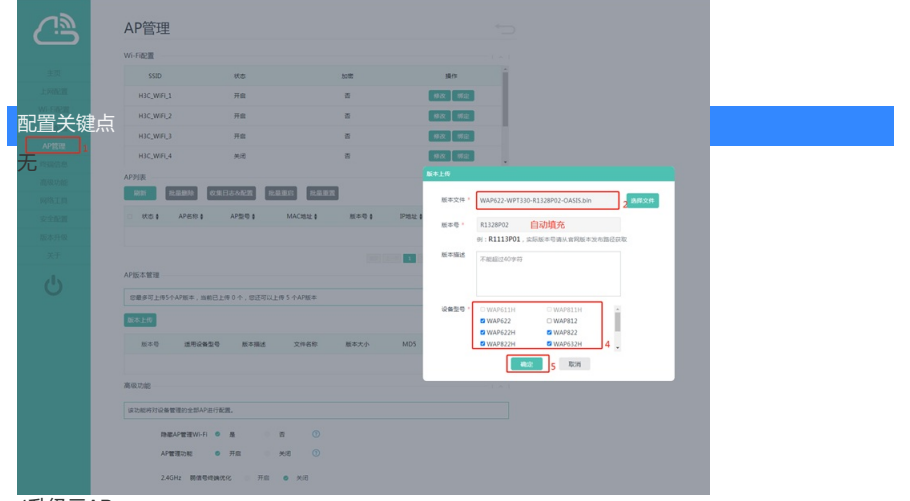

4升级云AP

点击版本列表后边的"升级"按钮,然后在弹出的对话框点击"确定"。

|           | AP管理                                                                            |
|-----------|---------------------------------------------------------------------------------|
| ے د       |                                                                                 |
|           | Wi-Fite T                                                                       |
| 主页        | SSID Rtas tott skra                                                             |
| LARE      | H3C_WIFL1 开席 图 图录 图录                                                            |
| WI-FIRER  | H3C_W6FL2 开启 图 图2                                                               |
| 内网配置      | H3C_W6L3 ## @ #X ##                                                             |
| APTER     | H3C,WIFL4 M/R 图 MAX MAX                                                         |
| 终端信息      |                                                                                 |
| ALCO DE C |                                                                                 |
| 网络工具      |                                                                                 |
| STREE     | D NOT WERE WITH WITHOUT WITH WITHOUT ME                                         |
| RR本:开眼.   | ER AP1 WAP822H 74:3A209A38H0 K1326P02 10:4092242 0                              |
| 关于        | ① 在地 AP2 WAP822H 74:3A:20:9A:90:66 R1326P02 10:40:92:159 1 原則中以11版本不一致39AP更行升级。 |
|           |                                                                                 |
|           | AP版本管理                                                                          |
|           | 宫慶东可上侍5个AP版本,当断已上传1个,侣正可以上传4个AP版本                                               |
|           | B726                                                                            |
|           | 版平号 透滑设备器号 新本描述 文件名称 新本大小 MDS 操作                                                |
|           | R1328P02 WAP622,WAP62 WAP622-WP733 11.5M8 17a13856xe532 🚥 💷 🎵                   |
|           | 真我功能                                                                            |
|           | 该功规将对设备管理的全部AP进行规则。                                                             |
|           |                                                                                 |
|           |                                                                                 |

刷新AP列表可以看到AP状态已经变成离线。

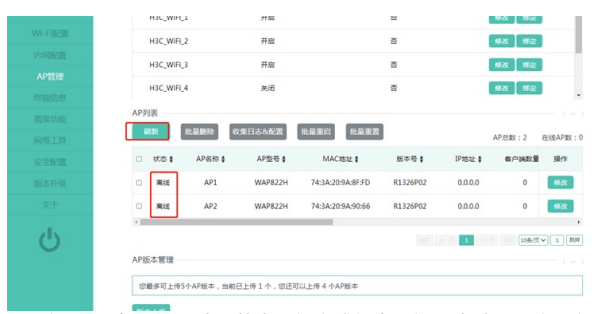

再刷新AP列表可以看到AP状态已经变成版本更新,此时AP正在更新版本,注意此时请不要断电AP。

|               | H3C_WIFI_3                   | 开启                                         |                   | 8        |              | 柳改 绑定    |            |
|---------------|------------------------------|--------------------------------------------|-------------------|----------|--------------|----------|------------|
| 管理            |                              |                                            |                   | -        |              |          | -          |
| eine.         | H3C_WIPL4                    | 天均                                         |                   | 8        |              | 16X 1942 |            |
| STATUS SHICKS | AP列表                         |                                            |                   |          |              |          |            |
| щ             | REDT REALAR                  | ◎<br>◎ ◎ ◎ ◎ ◎ ◎ ◎ ◎ ◎ ◎ ◎ ◎ ◎ ◎ ◎ ◎ ◎ ◎ ◎ | 北最重店              |          |              | AP总数:2   | 在线AP数:     |
| 22            | <ul> <li>秋志 (AP8)</li> </ul> | 5称《 AP型号》                                  | MAC#8#L 0         | 版本导(     | IP地址 Ø       | 有户挑数量    | 操作         |
| R.            | <ul> <li>版本更新 A</li> </ul>   | P1 WAP822H                                 | 74:3A:20:9A:8F:FD | R1326P02 | 10.40.92.242 | 0        | 9次         |
|               | □ 版本更新 A                     | P2 WAP822H                                 | 74:3A:20:9A:90:66 | R1326P02 | 10.40.92.159 | 0        | <b>9</b> 2 |
|               | <                            |                                            |                   |          |              |          |            |
| 2             |                              |                                            |                   |          | 1.10         | 10条/页    | ✓ 1 353    |
|               | A REPORT OF A REPORT         |                                            |                   |          |              |          |            |

再刷新AP列表可以看到AP状态变成离线,稍等一会(约5分钟) AP就会以新版本上线。